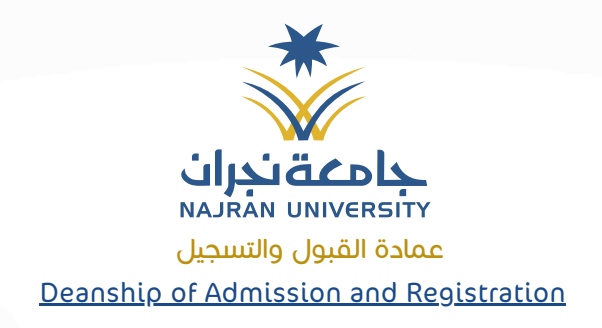

## User Guide Withdrawal from a Semester

0()0

## 🕨 First Step

The student must log in to the academic system portal, enter their university ID number as the username, and input their password.

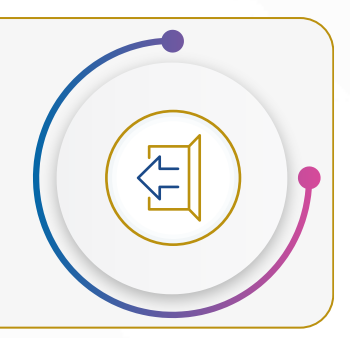

Second Step

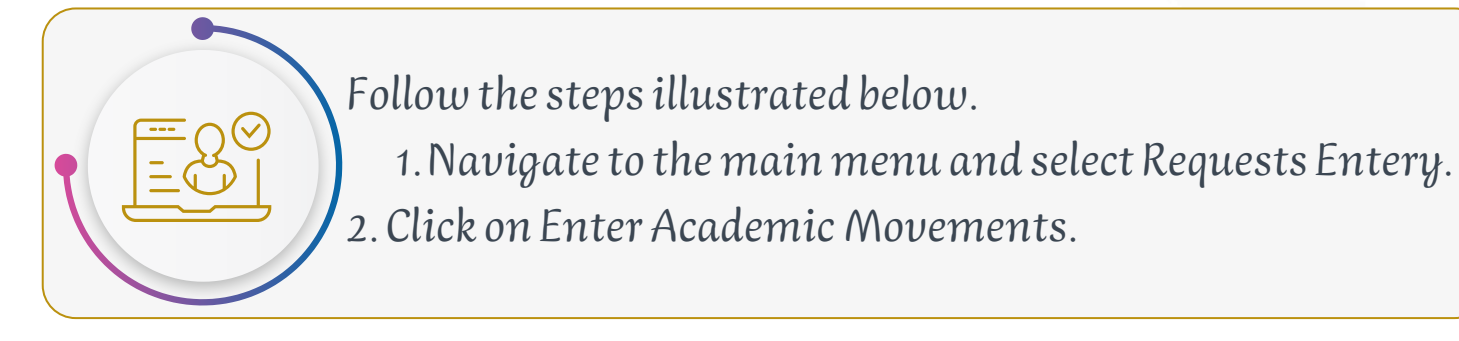

## ! Third Step

After selecting Enter Academic Movements, a secondary screen will appear. Follow the steps shown in the figure below:

- Choose Enter a New Academic Movement to proceed to the academic movements page.
- If you have previously submitted requests, you may select Show Academic Movements to review them.

🗜 🛛 Fourth Step

Upon selecting Enter a New Academic Movement, proceed with the following:

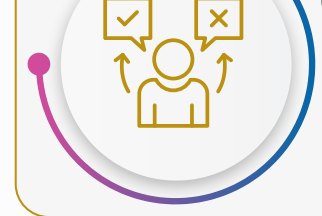

- Choose the type of movement (Withdrawal from a Semester).
- Select the reason for withdrawal from the provided options.
- Click Save to finalize the process.

For details on Article 22 of the regulations, please scan the QR code.

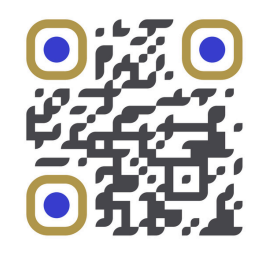

To access the online portal, please scan the QR code.

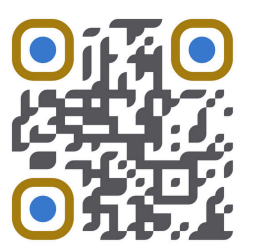

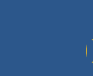

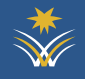